## Solidworks

1 - Prise en main

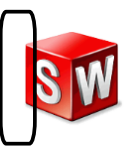

Durant cette année, vous allez devoir concevoir la plupart des pièces de votre robot. Afin de pouvoir les fabriquer en plusieurs exemplaires, il est nécessaire de réaliser pour chacune d'elles son dessin de définition. Ce dernier peut-être réalisé sur papier ou au moyen d'un logiciel dédié : le modeleur volumique. C'est ce type de logiciel que nous allons apprendre à utiliser aujourd'hui.

#### <u>Lancement du logiciel :</u>

l'icône . Une fenêtre apparaît. 1- Cliquez deux fois sur . Une boîte de dialogue apparaît. 2- Cliquez ensuite sur le bouton Nouveau document <u> ? ×</u> ouveau docu 3 Une représentation 3D d'un simple composant de cor Pièce 3- Cliquez sur Pièce puis sur le bouton OK. 1 sition 3D de pièces et/ou d'autres assemblage: Assemblage 물 en plan d'étude 2D, généra ce ou un assemblage Mise en plan Avancé OK Annuler

#### La fenêtre suivante apparaît :

| 🚾 Solid Works 🕨 🗋                      | • 🔌 • 🖬 • 🗞                             | • 🔊 - 💽 • 🛢 📃        | • Pièce1                                              | 🔍 🕶 Recherche SolidV                                     | Vorks ? • - E                  | ×   |
|----------------------------------------|-----------------------------------------|----------------------|-------------------------------------------------------|----------------------------------------------------------|--------------------------------|-----|
|                                        | 0000                                    |                      |                                                       |                                                          |                                |     |
| Esquisse Cotation<br>inteligente       | • ~ · · · · · · · · · · · · · · · · · · | Convertir<br>les ent | Entités symétriques<br>Répétition linéaire d'esquisse | Afficher/Supprimer<br>les relations Képarer<br>'esquisse | ntations<br>Intanées<br>Tapide | S   |
| Fonctions Esquisse Evaluer             | r DimXpert Prod                         | uits Office          | QQ 🖁 😽 🚺 🎒 - 🗍 -                                      | 60 + 💽 🤶 + 🎯 +                                           | - E                            | ×   |
| <u>%₽₽≈</u>                            |                                         |                      |                                                       |                                                          |                                |     |
| Pièce1 (Défaut< <défaut>_Etat</défaut> | t                                       |                      |                                                       |                                                          |                                |     |
| O Capteurs                             |                                         |                      |                                                       |                                                          |                                | ধ্ব |
| Annotations                            |                                         |                      |                                                       |                                                          |                                |     |
| → Plan de face                         |                                         |                      |                                                       |                                                          |                                |     |
| - 🔆 Plan de dessus                     |                                         |                      |                                                       |                                                          |                                |     |
| -X Plan de droite                      |                                         |                      |                                                       |                                                          |                                | 2   |
|                                        | -                                       |                      |                                                       |                                                          |                                | 1   |
|                                        |                                         |                      |                                                       |                                                          |                                |     |
|                                        |                                         |                      |                                                       |                                                          |                                |     |
|                                        | 1                                       |                      |                                                       |                                                          |                                |     |
|                                        |                                         |                      |                                                       |                                                          |                                |     |
|                                        |                                         |                      |                                                       |                                                          |                                |     |
|                                        |                                         |                      |                                                       |                                                          |                                |     |
|                                        |                                         |                      |                                                       |                                                          |                                |     |
|                                        |                                         |                      |                                                       |                                                          |                                |     |
|                                        |                                         |                      |                                                       |                                                          |                                |     |
|                                        |                                         |                      |                                                       |                                                          |                                |     |
|                                        | l ∔                                     |                      |                                                       |                                                          |                                |     |
|                                        | <b>→</b> →×                             |                      |                                                       |                                                          |                                |     |
|                                        |                                         |                      |                                                       |                                                          |                                |     |
| € <u> </u>                             | *Face                                   |                      |                                                       |                                                          |                                |     |
| Modèle Etude de                        | e mouvement 1                           |                      |                                                       | 11.235                                                   |                                |     |
| Edition d'éducation de SolidWorks      | <ul> <li>Usage éducatif uniq</li> </ul> | uement               |                                                       | Edit                                                     | ion: Piece 7                   | 2   |

### Réalisation d'une plaque : Exercice 00

Enregistrer le fichier tel qu'indiqué sur la fiche CI2 200 solidworks Nous allons dessiner la pièce suivante :

Il s'agit d'une simple plaque mesurant  $100 \times 50 \times 5$  mm.

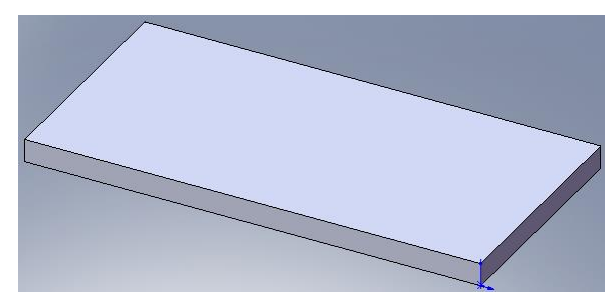

4- Cliquez sur le bouton le menu Esquisse

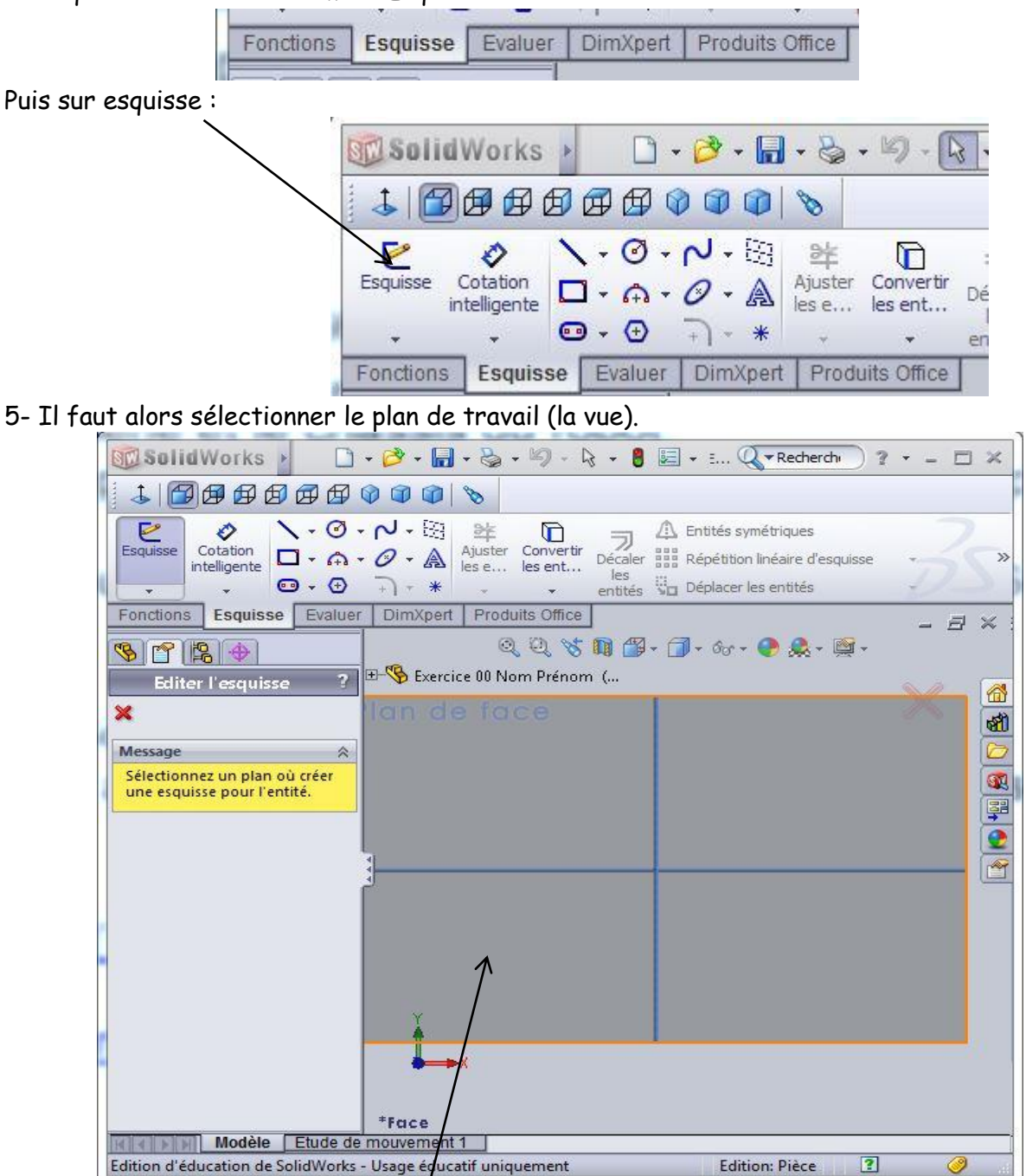

Vous allez cliquer sur le plan de face

6- Regardez au centre, le repère désigne l'origine.

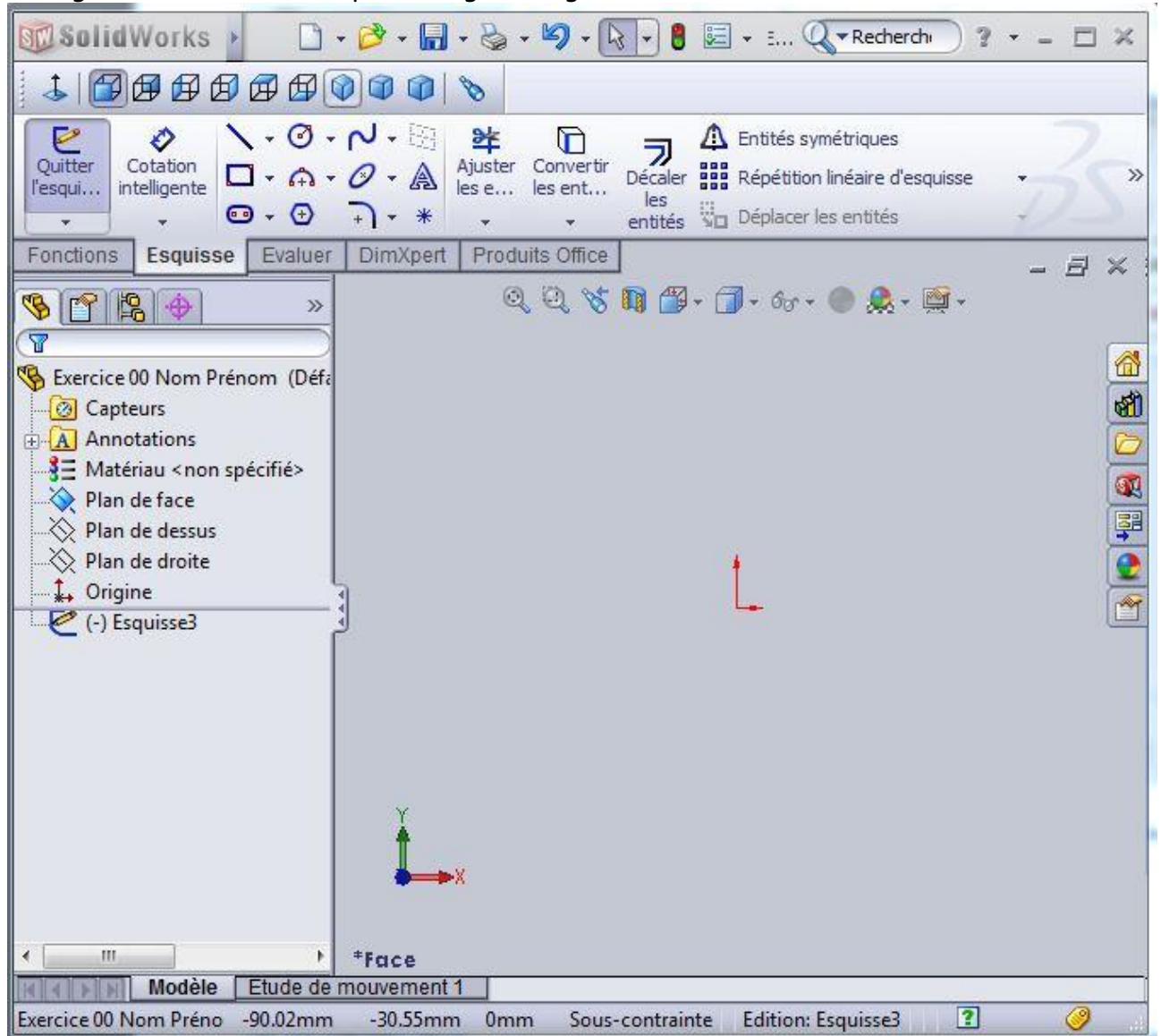

#### 8-Cliquez sur le bouton Rectand

9- Déplacez votre pointeur à l'intersection des deux flèches du centre de l'écran jusqu'à ce qu'un point rouge apparaisse.

10- Cliquez une première fois, puis tracez un rectangle avec la souris (peu importe sa taille) et cliquez une deuxième fois.

Vous venez de définir la largeur et la longueur de votre pièce. Il vous faut maintenant leur donner des valeurs correctes, à savoir 100mm x 50mm.

11-Cliquez sur le bouton Cotation

12-Cliquez sur le côté supérieur de votre rectangle, déplacez la souris vers le haut et cliquez une nouvelle fois.

Dans la boîte de dialogue qui apparaît, saisissez 100 et appuyez sur la touche *Entrée* (ou cliquez sur le bouton vert).

La longueur du rectangle change.

13 - Faites de même avec le côté gauche pour lui donner une longueur de 50mm.

14- Nous allons maintenant « donner du volume à la pièce »

Cliquez sur le menu « fonctions »

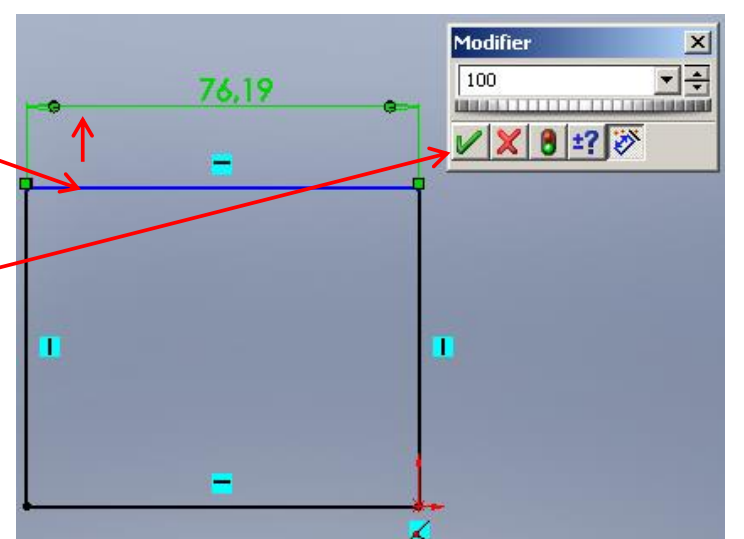

DimXpert

x = 90.28, y = 71.11

Rectangle .

 $\epsilon$ 

Cotation intelligente

Fonctions

révi

Esquis

R Base/Bossage Bossa extrudé

Fonctions

Esquisse

Evaluer

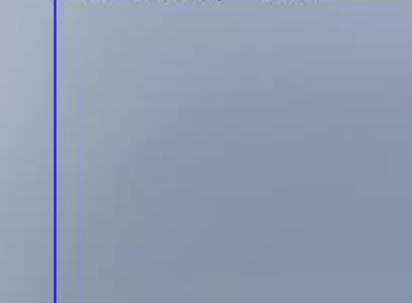

intelligente .

Produits Office

Puis sur

Saisissez ensuite le chiffre **5** dans la zone située à gauche de l'écran (afin de fixer l'épaisseur de la plaque à 5mm), puis cliquez sur le bouton vert.

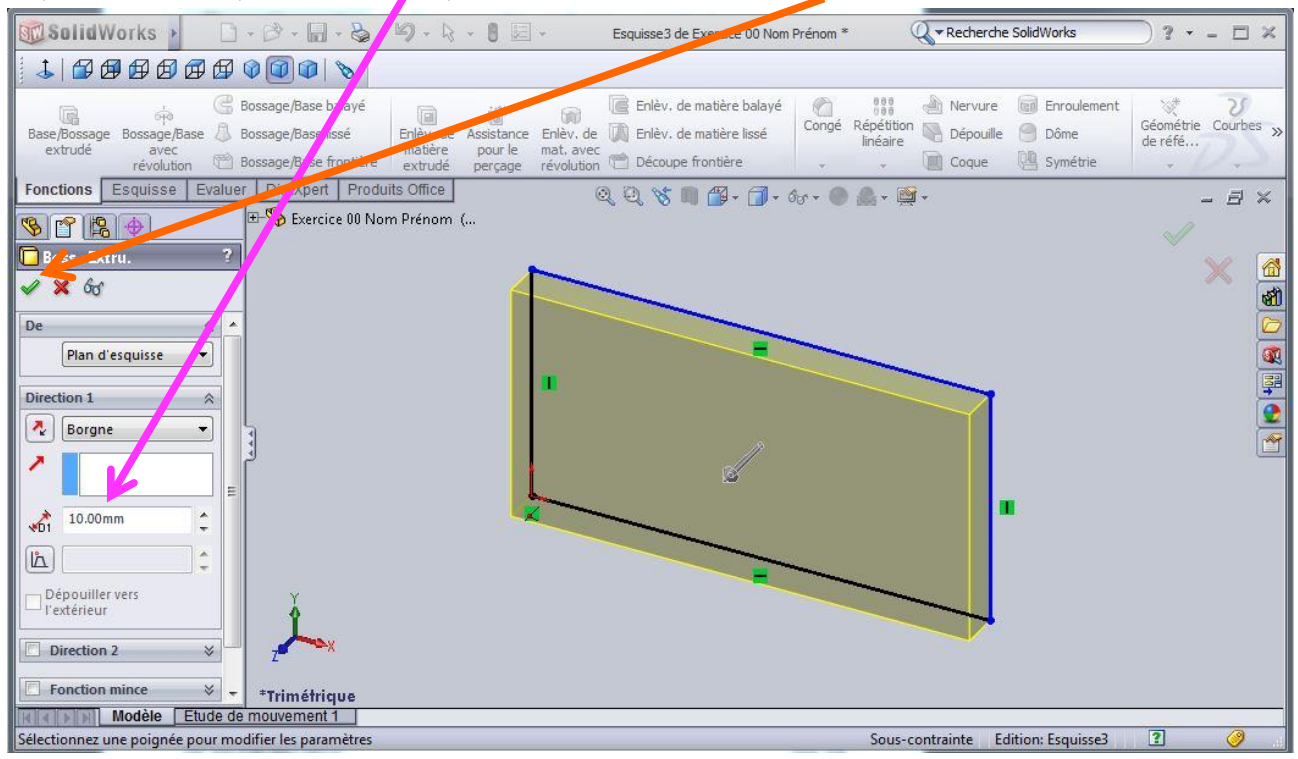

Vous venez de créer une plaque de  $100 \times 50 \times 5$  mm.

Vous pouvez la faire pivoter avec votre souris en cliquant sur le bouton Rotation de la vue .

Voir l'aide « animée » <u>Faire un trou :</u>

Nous allons maintenant tenter d'obtenir cette pièce :

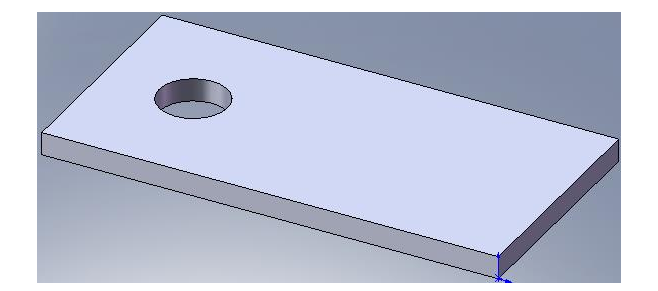

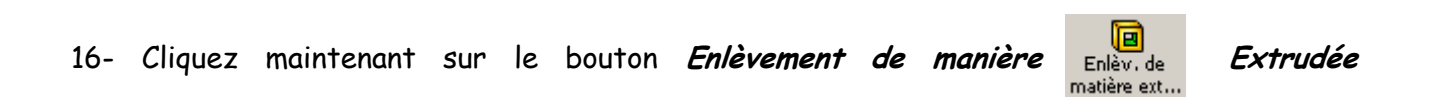

17- Déplacer votre curseur sur la face supérieure de la plaque (elle s'entoure d'un bord rouge) et cliquez. Vous allez maintenant pouvoir travailler sur cette face.

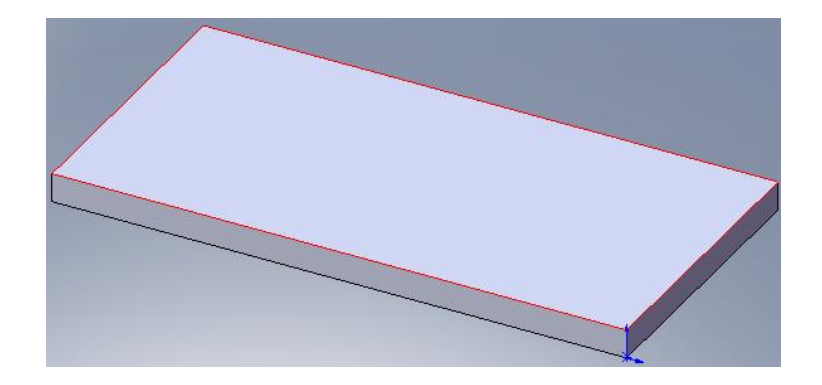

18- Cliquez maintenant sur le bouton  $\bigcirc_{Cercle}$ 

Cercle .

19- Tracez un cercle (esquisse du trou) sur la face supérieure de la pièce sans vous soucier pour l'instant de sa position ni de ses dimensions.

Il va falloir maintenant définir précisément la position et la taille du trou. Voici ce que nous voulons obtenir :

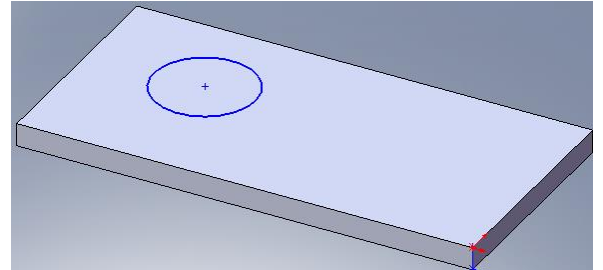

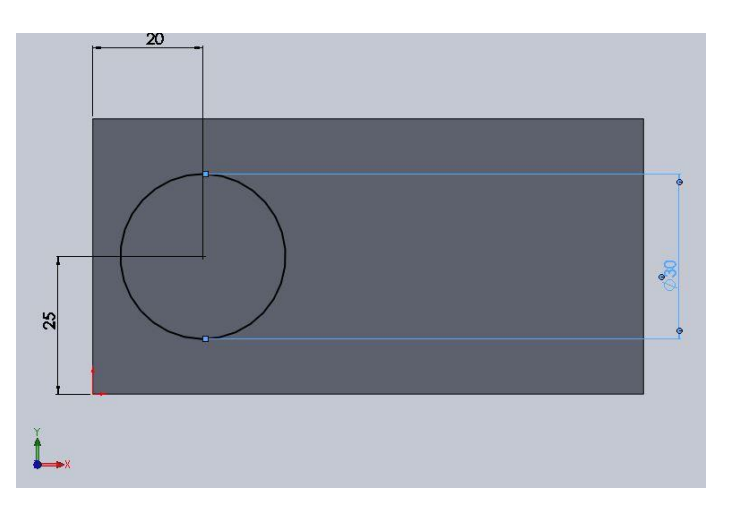

# 20- Cliquez sur le bouton *Cotation intelligente*.

21- Cliquez sur le centre du cercle (lorsque le point rouge apparaît), puis sur le bord supérieur de la pièce. Déplacer la cote en dehors de la pièce et cliquez de nouveau.

22- Dans la boîte de dialogue, saisissez *25* et appuyer sur *Entrée*.

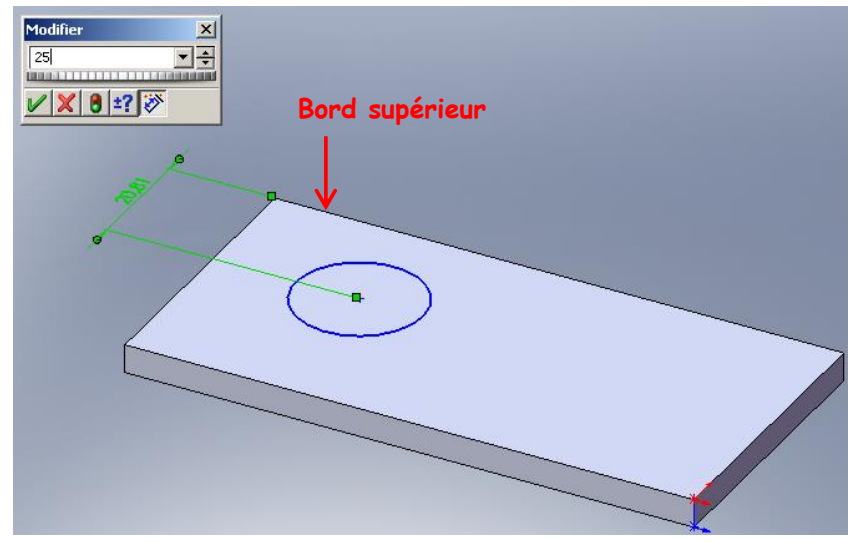

Nous venons de placer le centre du cercle à 25mm du bord supérieur.

23- Placez maintenant, de la même manière que précédemment, le centre du cercle à 20mm du bord gauche.

24- Pour fixer le diamètre du cercle à 15mm, utilisez l'outil *Cotation intelligente* et cliquez sur le périmètre du cercle.

25 - Nous allons maintenant enlever la matière.

Cliquez sur fonctions puis sur Enlèv.

De matière extrudé

| Base/Bossage Bossage/Base 🕼 Bossage/Base lissé Enlèv. de | extrudé      | avec<br>révolutio | n 🖄 Bo   | ssage/Base fr      | ontière | matière<br>extrudé |  |
|----------------------------------------------------------|--------------|-------------------|----------|--------------------|---------|--------------------|--|
|                                                          | Base/Bossage | Bossage/B         | ase 🚨 Bo | Bossage/Base lissé |         |                    |  |

26- Indiquez l'épaisseur dans la liste déroulante de la fenêtre de gauche.

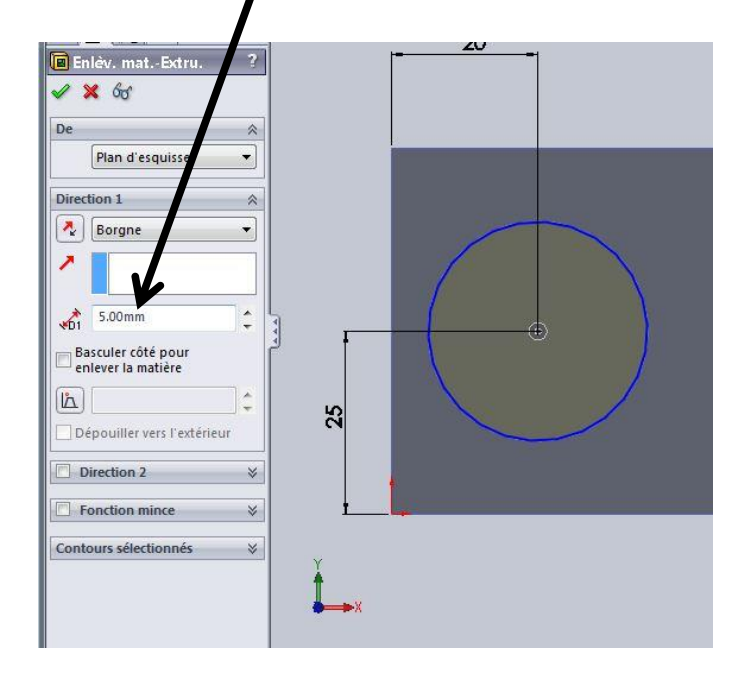

27- Cliquez sur le bouton vert. Votre pièce est finie. voir l'aide "animée"

Avant de continuer, montrez votre travail au professeur.

<u>ercice 1 :</u> Enregistrer le fichier tel qu'indiqué sur la fiche CI2 200 solidworks

Réalisez la pièce suivante (épaississeur : 30mm, un des angles du rectangle est situé sur le centre du disque).

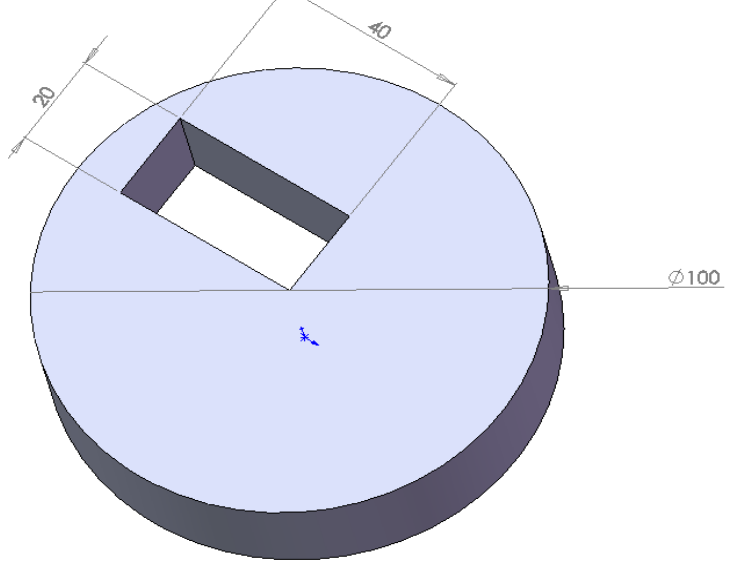

<u>Exercice 2</u> : Enregistrer le fichier tel qu'indiqué sur la fiche CI2 200 solidworks

Réalisez la pièce suivante (le centre du cylindre se trouve à 10mm du bord supérieur et 10mm du bord gauche).

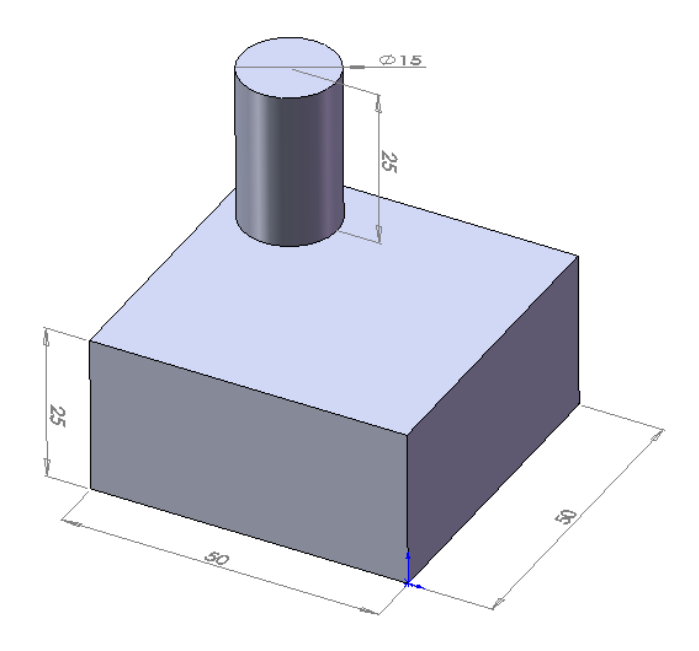